# Lab Setup Atomic Red Team & Bluespawn EDR

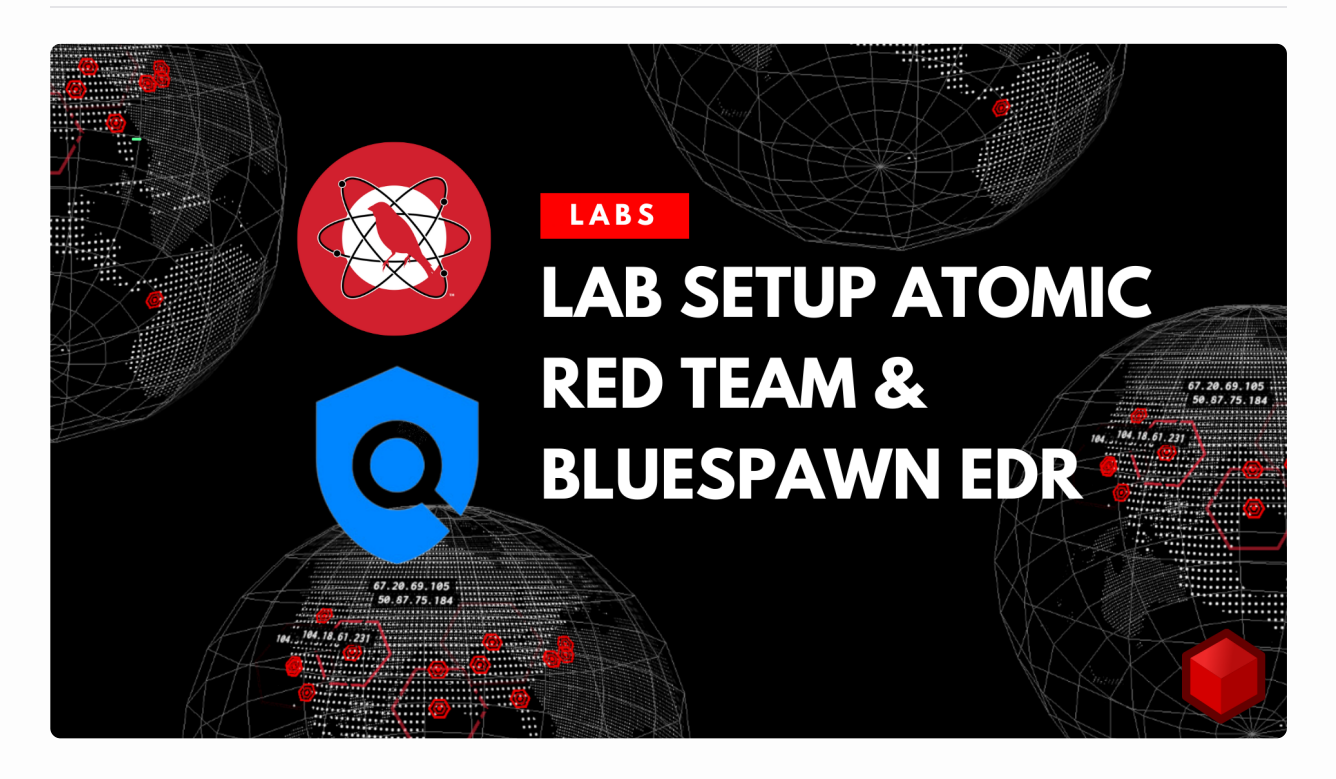

### Part 1: Install Atomic Red Team

Objective: Install and Configure the Atomic Red Team library of scripted attacks and the PowerShell Execution framework to simplify the execution of atomic tests.

Lab VMs Needed: Windows PowerShell

Instructions:

An "Execution Framework" is a tool to aid in the execution of atomic tests, making it so we don't have to copy and paste commands into the specified executors (e.g. PowerShell or cmd.exe).

Remember that the Atomic Red Team project itself is just a library of commands used to run specific cyber-attacks. You can run these commands manually or use an "Execution Framework" to automate the execution.

## Atomic Red Team

Library of Scripted Attacks

## Execution Framework

Tool to read the library and execute according to specifications.

There are a variety of execution frameworks that can be used to read the Atomic Red Team library of scripted attacks and execute them. The names of some of these frameworks are listed below:

- Invoke-AtomicRedTeam: Cross-Platform PowerShell Execution Framework 1
- Prelude Operator: Cross-Platform, multi-language Command and Control (server/client) style Execution Framework (free community edition)
- CALDERA: Similar to Prelude Operator, Develop by the MITRE organization
- Atomic Operator: Cross-Platform Python Execution Framework

The PowerShell Execution Framework works cross-platform when PowerShell core is installed on macOS and Linux. For more details do check out below wiki :

• https://github.com/redcanaryco/invoke-atomicredteam/wiki

| Image: redcanaryco / invoke-atomicredteam   Public |                                   |                            |         |          |        |            | 🗘 Noti     |  |
|----------------------------------------------------|-----------------------------------|----------------------------|---------|----------|--------|------------|------------|--|
| <> Code                                            | ⊙ Issues 12                       | រ៉េ Pull requests 🚺        | Actions | Projects | 🕮 Wiki | ③ Security | 🗠 Insights |  |
| Hom<br>Carrie Robe                                 | <b>e</b><br>erts edited this page | e on Apr 26, 2022 · 22 rev | isions  |          |        |            |            |  |

Invoke-AtomicRedTeam is a PowerShell module to execute tests as defined in the <u>atomics folder</u> of Red Canary's Atomic Red Team project. The "atomics folder" contains a folder for each Technique defined in the <u>MITRE ATT&CK™</u> Framework. Inside of each of these "T#" folders you'll find a **yaml** file that defines the attack procedures for each atomic test as well as an easier to read markdown (**md**) version of the same data.

- Executing atomic tests may leave your system in an undesirable state. You are responsible for understanding what a test does before executing.
- Ensure you have permission to test before you begin.
- It is recommended to set up a test machine for atomic test execution that is similar to the build in your environment. Be sure you have your collection/EDR solution in place, and that the endpoint is checking in and active.

The Wiki is full of helpful information about how to install, configure and use Atomic Red Team and the execution framework.

| 🛱 redcanaryco / invoke-atomicredteam (Public)                                                                                                    | ♀         Pork         158         ♀         ▼                            |  |  |  |  |  |
|----------------------------------------------------------------------------------------------------|---------------------------------------------------------------------------|--|--|--|--|--|
| <> Code 💿 Issues 12 13 Pull requests 1 💿 Actions 🗄 Projects 🛄 Wiki ① Security 🗠 Insights                                                                                                    |                                                                           |  |  |  |  |  |
| Home<br>Carrie Roberts edited this page on Apr 26, 2022 - 22 revisions                                                                                                    |                                                                           |  |  |  |  |  |
| Invoke-AtomicRedTeam is a PowerShell module to execute tests as defined in the atomics folder of Red Canary's Atomic Red<br>Team project. The "atomics folder" contains a folder for each Technique defined in the MITRE ATT&CK <sup>M</sup> Framework. Inside of<br>each of these "T#" folders you'll find a <b>yaml</b> file that defines the attack procedures for each atomic test as well as an easier to<br>read markdown ( <b>md</b> ) version of the same data. |                                                                           |  |  |  |  |  |
| does before executing.                                                                                                    | Check/Get Prerequisites for Atomic Tests     Execute Atomic Tests (Local) |  |  |  |  |  |
| Ensure you have permission to test before you begin.                                                                                                    | Execute Atomic Tests (Remote)     Specify Custom Input Arguments          |  |  |  |  |  |
| <ul> <li>It is recommanded to cat up a test machine for atomic test everytion that is similar to the build in your environments.</li> </ul>                                                                                                    | nont Ro Classics after Executing Atomic Tests                             |  |  |  |  |  |

Please read through the installation instructions on the Wiki. You will notice there are three installation options. The first installs only the execution framework, without the atomic test definitions (the library of attacks). This is helpful if we are in an environment where we don't want to download the entire atomics folder full of simulated malware. We may wish to avoid this to avoid setting off alerts or have many files automatically removed/quarantined. In such

a scenario, we may want to hand pick only the atomics we are going to run and copy only those

over to the system.

The second installation option will install both the Execution Framework and the "atomics" folder full of the atomic test definitions and supporting files. This is the installation option we

want to use for the labs in this class.

The third installation option simply downloads the library of scripted attacks without the execution framework.

Follow the instructions in the "Install Execution Framework and Atomics Folder" section of the Wiki. The installation commands should be run from a PowerShell prompt. You can start the PowerShell prompt by double clicking on the shortcut on the desktop.

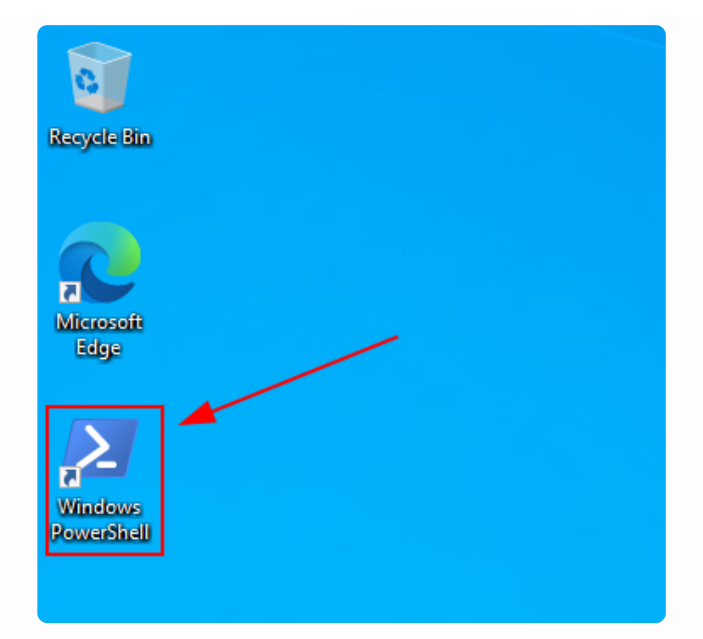

Paste the commands from the Wiki (also shown below) into the PowerShell prompt. You might

need to hit "Enter" after pasting the commands.

```
IEX (IWR "https://raw.githubusercontent.com/redcanaryco/invoke-atomicredteam/maste
Install=AtomicRedTeam -getAtomics
2 Windows PowerShell - C X
PS C:\AtomicRedTeam> IEX (IWR "https://raw.githubusercontent.com/redcanaryco/invoke-atomicredteam/master/install-atomicredteam.ps1" -UseBasicParsing);
PS C:\AtomicRedTeam> IEX (IWR "https://raw.getAtomics
```

You will be prompted to import the NuGet provider to which you should answer "Y". If you have run this command before, you will need to add the "-Force" parameter to force the overwriting of the previous installation

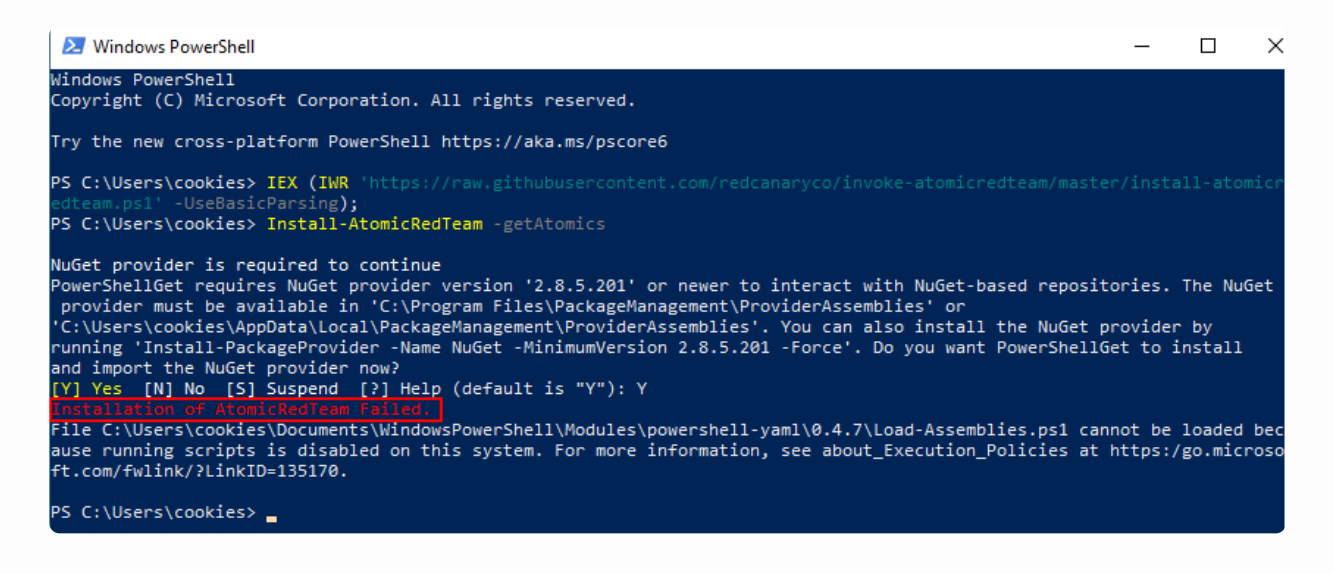

You may receive an error during the installation as shown above. Notice that the last red line is telling us that the installation failed? The reason it failed is because there was a PowerShell

Execution policy in place preventing the running of scripts. If this occurs during your install, you will need to bypass this "safety feature" in order to use the execution framework. For simplicity in these labs, we will just bypass the execution policy completely for the current user

with the following command.

Set-ExecutionPolicy Bypass -Scope CurrentUser

There are options for just temporarily bypassing the execution policy, but we don't cover those

here.

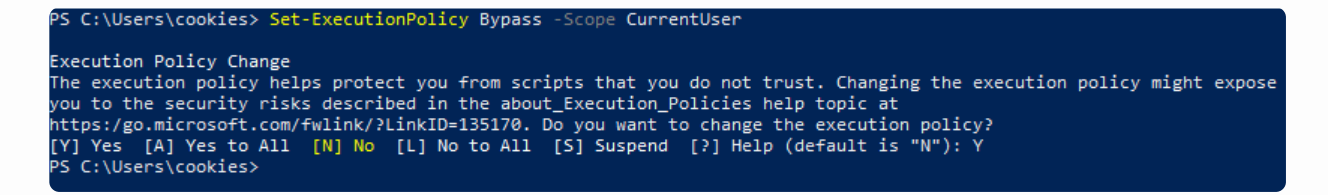

Bypassing the execution policy outside of the lab environment may not be as

straightforward

as in your own environment. If you run into problems, check out one of these methods is likely

to work. Method 12 is especially promising.

Now that we have installed the execution framework and the "atomics folder" containing the test definitions and simulated malware we may start seeing Windows Defender showing disapproval.

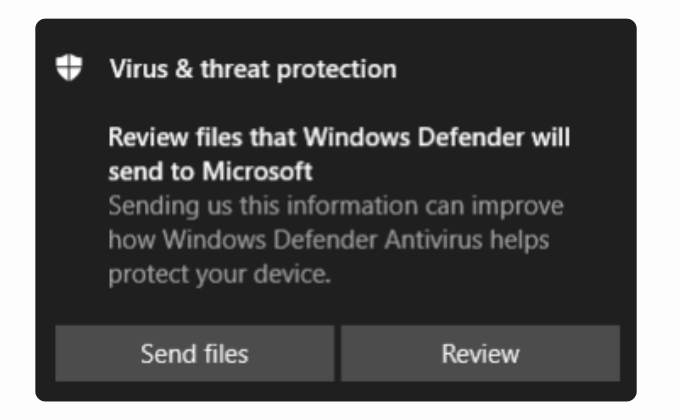

If we review the Virus and Threat Protection settings for Windows Defender, we can see some

needed files are being blocked, quarantined and/or deleted. In our lab environment, we are

going to exclude the atomics folder from being scanned by Windows Defender so that we can

run all of the atomic tests without being blocked. This allows us to confirm that we can detect

the attack even if preventative controls are bypassed. Remember, "Prevention is ideal, but detection is a must" an allowing emulation of each attack will help us prove out both.

On the start menu search for "Virus and threat Protection" and launch.

If prompted about "Sample submission" click "Don't send".

Under "Virus & threat protection settings" click "Manage settings"

#### 🏘 Virus & threat protection settings

Tamper protection is off. Your device may be vulnerable.

| lurn on         |
|-----------------|
| Manage settings |
| Dismiss         |

Add an exclusion for the C:\AtomicRedTeam folder under the "Exclusions" section.

#### Exclusions

Microsoft Defender Antivirus won't scan items that you've excluded. Excluded items could contain threats that make your device vulnerable.

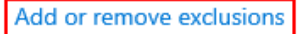

### Exclusions

Add or remove items that you want to exclude from Microsoft Defender Antivirus scans.

+ Add an exclusion

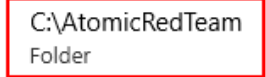

An alternative way to quickly add this exclusion from the PowerShell command line is given below for convenience but must be run from an administrative PowerShell prompt. Now, run the installation command one more time (from the non-administrative PowerShell prompt) to re-download all the atomic files that may have been blocked or removed by Windows Defender during the initial install.

IEX (IWR "https://raw.githubusercontent.com/redcanaryco/invoke-atomicredteam/maste Install-AtomicRedTeam -getAtomics -Force WindowsPowerShell - C X PS C:\AtomicRedTeam> IEX (IWR 'https://raw.githubusercontent.com/redcanaryco/invoke-atomicredteam/master/install-atomicr edteam.ps1' -UseBasicParsing); PS C:\AtomicRedTeam> Install-AtomicRedTeam -getAtomics -Force Installation of Invoke-AtomicRedTeam is complete. You can now use the Invoke-AtomicTest function See Wiki at https://github.com/redcanaryco/invoke-atomicredteam/wiki for complete details PS C:\AtomicRedTeam>

Occasionally, Windows Defender decides to block the install at this point. If this happens, you

need to completely disable Windows Defender for the installation.

To make sure everything was installed correctly, let's run the "Get-Module" PowerShell command. You should see the two items highlighted in red. They may not be positioned together.

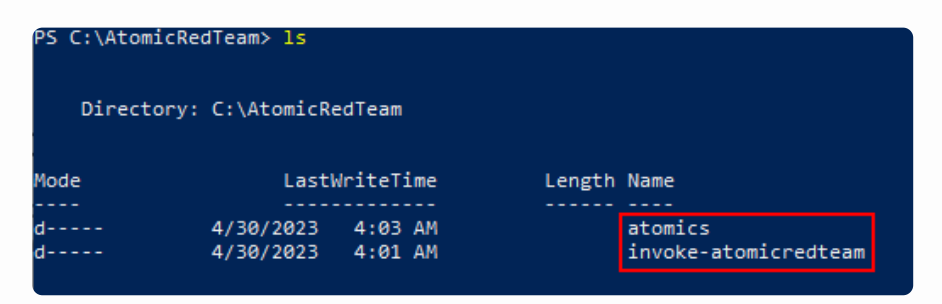

You can also validate that you have the "atomics" and "invoke-atomicredteam" folders in the default installation folder of C:\AtomicRedTeam.

| 📙   🛃 🚽 =   AtomicRe                                                                                                    | edTeam                                   |                                        |                            |      |
|----------------------------------------------------------------------------------------------------|------------------------------------------|----------------------------------------|----------------------------|------|
| File Home Share                                                                                                    | View                                     |                                        |                            |      |
| ← → × ↑ 🔒 > Th                                                                                                    | iis PC → Local Disk (C:) → AtomicRedTear | n >                                    |                            | ٽ ~  |
|                                                                                                    | Name                                     | Date modified                          | Туре                       | Size |
| <ul> <li>Quick access</li> <li>Desktop</li> <li>Downloads</li> <li>Documents</li> <li>Pictures</li> <li>OneDrive</li> </ul> | atomics                                  | 4/30/2023 4:03 AM<br>4/30/2023 4:01 AM | File folder<br>File folder |      |
| This PC Network                                                                                                    |                                          |                                        |                            |      |

We purposefully gave instructions to let you run into the common hurdles encountered during

the installation. We could expedite the installation in the future by ensuring we bypass the execution policy and by adding the C:\AtomicRedTeam folder to the Windows Defender exceptions list before the installation attempt.

Atomic Red Team and the Execution Framework are now installed and ready for use. To make

sure the Execution Framework is always loaded you should configure your profile to automatically import this module as described in the next lab "Import the Atomic Red Team Module".

End of Part 1

### Part 2: Import Atomic Red Team Module

Objective: Ensure that the PowerShell Execution Framework modules are loaded and available

for use.

Lab VMs Needed: Windows PowerShell.

Instructions:

In the previous lab, we installed the Execution Framework. One step taken by the installer was

to import the Atomic Red Team module so that its functions are available for use. If you are still using the same PowerShell window where you installed Atomic Red Team, the needed modules will already be imported. For example, you could make a call to the Invoke-AtomicTest function without receiving an error message as shown below PS C:\AtomicRedTeam> Invoke-AtomicTest

cmdlet Invoke-AtomicTest at command pipeline position 1
Supply values for the following parameters:
AtomicTechnique[0]:
PS C:\AtomicRedTeam> \_

We don't want to run a test right now, so press Ctrl+C to cancel the command. Now close the

PowerShell window and open a new PowerShell window. From this new window, type in "Invoke-AtomicTest" again. Now PowerShell is complaining that it doesn't recognize the command

| PS C:\Users\cookies> Invoke-AtomicTest                                                                                                    |            |
|----------------------------------------------------------------------------------------------------|------------|
| Invoke-AtomicTest : The term 'Invoke-AtomicTest' is not recognized as the name of a cmdlet, function, scr                                      |            |
| operable program. Check the spelling of the name, or if a path was included, verify that the path is corre                                     | ct and try |
| again.<br>At line:1 char:1<br>+ Invoke-AtomicTest                                                                                              |            |
| + CategoryInfo : ObjectNotFound: (Invoke-AtomicTest:String) [], CommandNotFoundException<br>+ FullyQualifiedErrorId : CommandNotFoundException |            |
| PS C:\Users\cookies>                                                                                                    |            |

The Invoke-AtomicTest function is not recognized because the new PowerShell session/window does not have the Atomic Red Team modules loaded. If you want to run the modules you must import them into PowerShell again.

Run the following command to import the module again

Import-Module "C:\AtomicRedTeam\invoke-atomicredteam\Invoke-AtomicRedTeam.psd1" -F

Now the Invoke-AtomicTest command is available for use again.

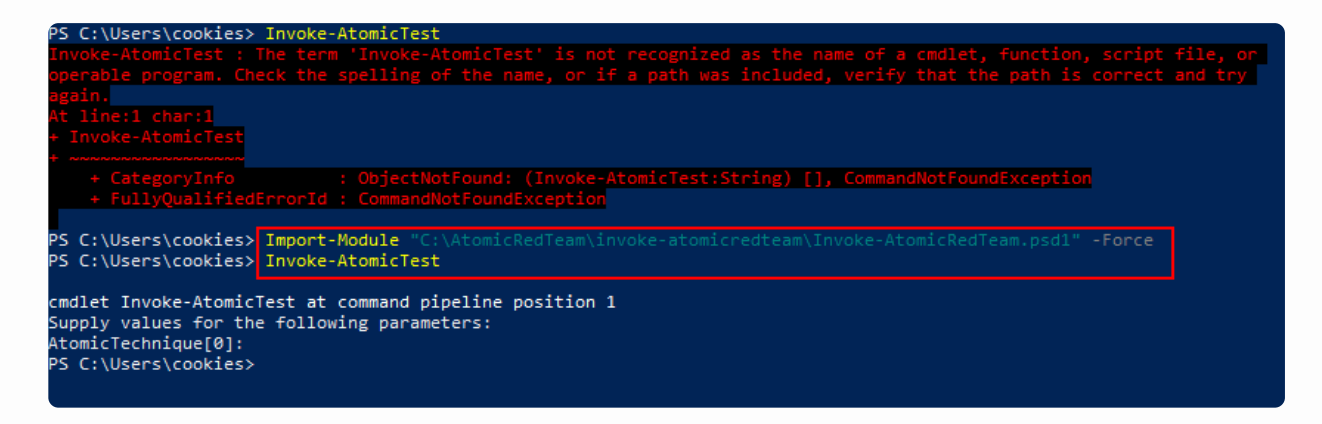

Press Ctrl+C to return to the PowerShell prompt.

If you are going to be using the execution framework across multiple PowerShell sessions it could get annoying to have to do the import each time. To make sure that the execution framework is always available for use, even after starting a new PowerShell session, we can add the import command to our PowerShell profile. Type the following in the PowerShell command prompt to edit your profile.

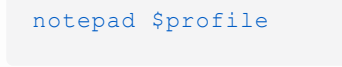

PS C:\Users\cookies> notepad \$profile

Notepad should open and ask if you want to create a new file. Click "Yes"

| Notepad |                                                                                                    | × |
|---------|----------------------------------------------------------------------------------------------------|---|
|         | Cannot find the<br>C:\Users\cookies\Documents\WindowsPowerShell\Microsoft.P<br>owerShell_profile.ps1 file.<br>Do you want to create a new file? |   |
|         | Yes <u>N</u> o Cancel                                                                                                    |   |

In the Notepad file, add the Import-Module statement and save the file.

Import-Module "C:\AtomicRedTeam\invoke-atomicredteam\Invoke-AtomicRedTeam.psd1" -F

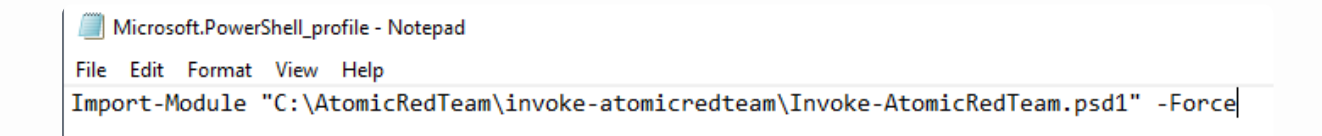

With the import statement in place in our profile, we can close and restart our PowerShell window and the execution framework modules will already be imported and available for use.

Now we are ready to use the framework to simplify the execution of the atomic tests from the

Atomic Red Team library of scripted attacks.

End of Part 2

#### **Part 3: List Atomic Tests**

Objective: Use the execution framework to list the atomic tests available for execution,

along

with details of the commands, prerequisites and clean up.

Lab VMs Needed: Windows PowerShell.

Instructions:

Before we run any Atomic tests, let's use the execution framework to find out what tests are available for execution. Type the following into the PowerShell prompt.

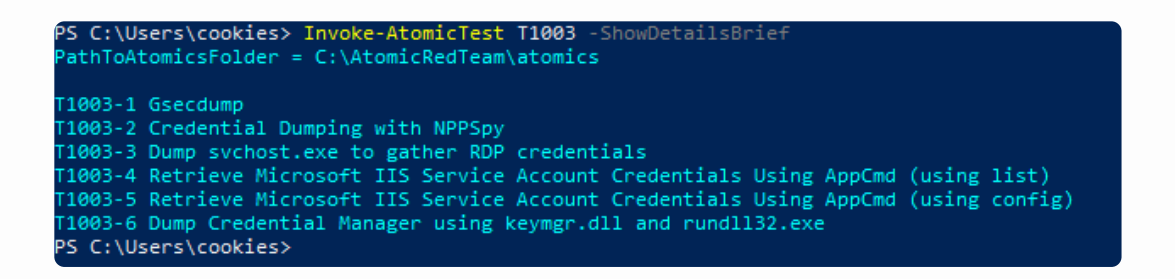

With the "ShowDetailsBrief" flag, you can see the MITRE Technique number (aka T#) and the atomic test name.

Now let's take a look at the specific details of each test. We can do this by changing the "ShowDetailsBrief" flag to simply "ShowDetails".

```
Invoke-AtomicTest T1003 -ShowDetails
PS C:\Users\cookies> Invoke-AtomicTest T1003 -ShowDetails
PathToAtomicsFolder = C:\AtomicRedTeam\atomics
FathToAtomicsFolder = C:\AtomicRedTeam\atomics
FathToAtomicsFolder = C:\AtomicRedTeam\atomics
FathToAtomicsFolder = C:\AtomicRedTeam\atomics
FathToAtomicsFolder = C:\AtomicRedTeam\atomics
FathToAtomicsFolder = C:\AtomicRedTeam\atomics
FathToAtomicsFolder = C:\AtomicRedTeam\atomics
FathToAtomicsFolder = C:\AtomicRedTeam\atomics
FathToAtomicsFolder = C:\AtomicRedTeam\atomics
FathToAtomicsFolder = C:\AtomicRedTeam\atomics
FathToAtomicsFolder = C:\AtomicRedTeam\atomics
FathToAtomicsFolder = C:\AtomicRedTeam\atomics
FathToAtomicsFolder = C:\AtomicRedTeam\atomics
FathToAtomicSFolder = C:\AtomicRedTeam\atomicsFathFolder
FathToAtomicFathToAme
FathToAtomicFathFolder
FathToAtomicFathFolder
FathToAtomicFathFolder
FathToAtomicFathFolder
FathToAtomicFathFolder
FathToAtomicFathFolder
FathToAtomicFathFolder
FathToAtomicFathFolder
FathToAtomicFathFolder
FathToAtomicFathFolder
FathToAtomicFathFolder
FathToAtomicFathFolder
FathToAtomicFathFolder
FathToAtomicFathFolder
FathToAtomicFathFolder
FathToAtomicFathFolder
FathToAtomicFathFolder
FathToAtomicFathFolder
FathToAtomicFathFolder
FathToAtomicFathFolder
FathToAtomicFathFolder
FathToAtomIcFathFolder
FathToAtomIcFathFolder
FathToAtomIcFathFolder
FathToAtomIcFathFolder
FathToAtomIcFathFolder
FathToAtomIcFathFolder
FathToAtomIcFathFolder
FathToAtomIcFathFolder
FathToAtomIcFathFolder
FathToAtomIcFathFolder
FathToAtomIcFathFolder
FathToAtomIcFathFolder
FathToAtomIcFathFolder
FathToAtomIcFathFolder
FathToAtomIcFathFolder
FathToAtomIcFathFolder
FathToAtomIcFathFolder
FathToAtomIcFathFolder
FathToAtomIcFathFolder
FathToAtomIcFathFolder
FathToAtomIcFathFolder
FathToAtomIcFathFolder
FathToAtomIcFathFolder
FathToAtomIcFathFolder
FathToAtomIcFathFolder
FathToAtomIcFathFolder
FathToAtomIcFathFolder
FathToAtomIcFathFolder
FathToAtomIcFathFolder
FathToAtomIcFathFolder
FathToAtomIcFathFolder
FathToAtomIcFathFolder
FathToAtomIcFathFolder
FathToAtomIcFa
```

A bunch of information just scrolled across the screen, probably more than you could take in.

Let's get just the details for one of the tests. Look at the previous output (ShowDetailsBrief) and choose one of the tests to view. We will choose to look at test number 1 (Gsecdump). We

can use the "TestNumbers" flag to specify test number 1.

Invoke-AtomicTest T1003 -TestNumbers 1 -ShowDetails

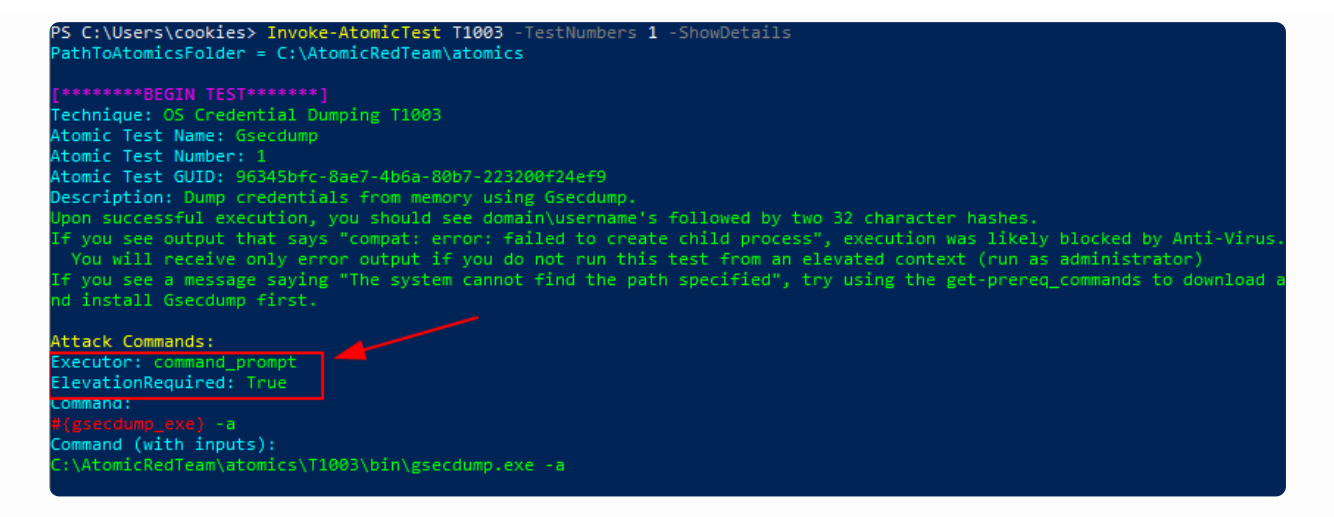

These details contain the information about the test. In addition to describing the test, you can

see that the Executor for this test is "command\_prompt" meaning it should be run from the command prompt (cmd.exe) and that it must be run with elevated privileges (ElevationRequired: True).

Notice that there is a "Command:" section and a "Command (with inputs):" section. The "Command (with inputs)" shows the command with all of the input arguments filled in. For example, the red #{gsecdump\_exe} argument has been replaced with the path to the gsecdump.exe file.

```
Command:
(<u>gsecdump_exe)</u>-a
Command (with inp<mark>.ts):</mark>
C:\AtomicRedTeam\atomics\T1003\bin\gsecdump.exe<mark></mark>-a
```

We can also specify tests by name instead of number with the "TestNames" flag.

```
Invoke-AtomicTest T1003 -TestNames "Gsecdump" -ShowDetails
```

You can also provide multiple test numbers or names as a comma separated list as shown in the example below.

```
Invoke-AtomicTest T1003 -TestNumbers 1,2 -ShowDetails
```

Curious what other tests are available for execution on the current OS? Try listing them all by

using "All" in the place of the technique number.

```
Invoke-AtomicTest All -ShowDetailsBrief
```

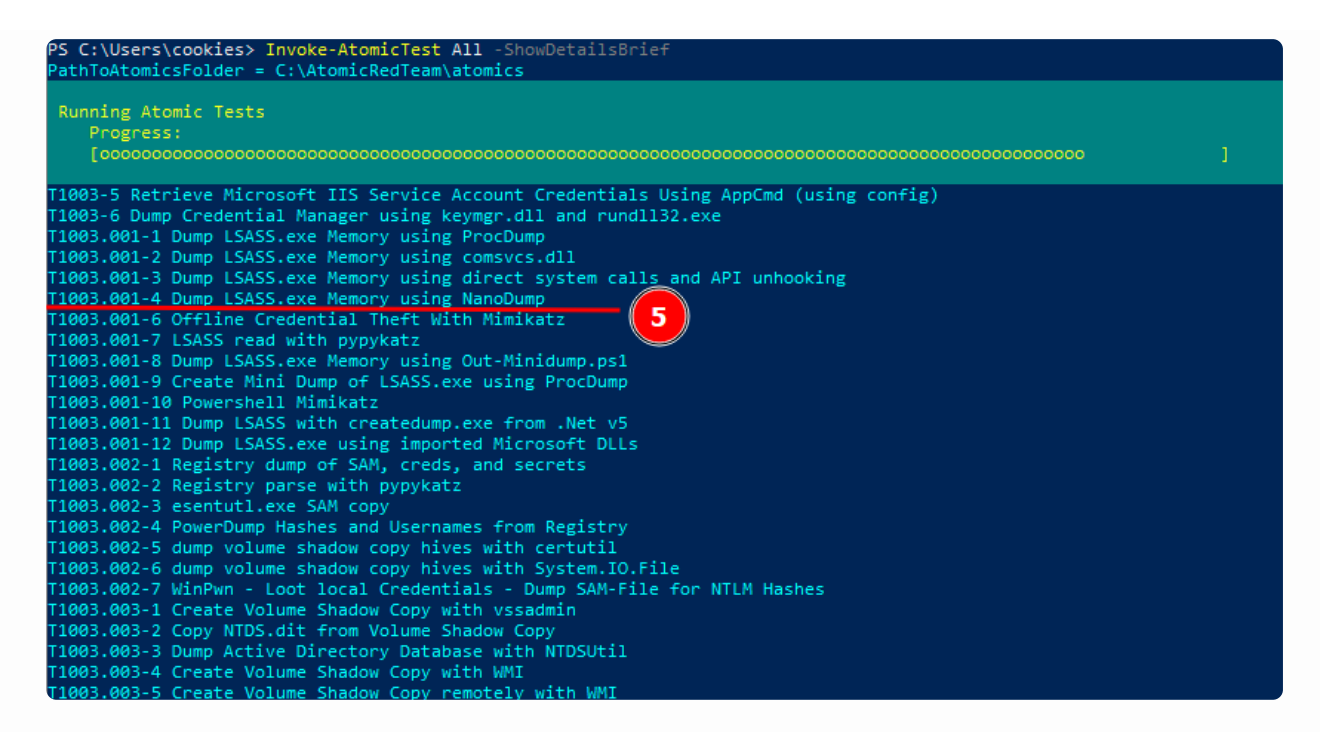

Wow, there are a lot of tests in there. Note that only tests that apply to the current

operating

system (Windows in this case) will be listed. It also does not list tests that include manual steps.

This is why you might see some missing test numbers, like T1003.001-5 in the image above.

End of Part 3

### **Part 4: Check or Get Prerequisites**

Objective: Use the execution framework to check if your system meets the prerequisites for executing an atomic test. If dependencies aren't met, use the framework to download, install,

or otherwise meet the prerequisites.

Lab VMs Needed: Windows PowerShell.

Instructions:

Some Atomic Tests have dependencies on certain applications being installed or files being present. The dependencies or "prerequisites" must be satisfied in order to successfully run the

atomic test. Let's look at a test under Technique T1485 - Data Destruction that has a prerequisite.

Invoke-AtomicTest T1485 -ShowDetailsBrief

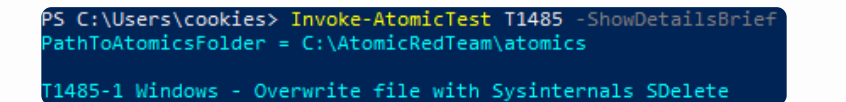

We will run the first test which securely deletes a file using the Sysinternals SDelete tool. If we try to run this test right off, we will get an error that "sdelete.exe" is not recognized as an

operable program. This is because SDelete does not come installed on a default Windows OS.

| PS C:\Users\cookies> Invoke-AtomicTest T1485 -TestNumbers 1<br>PathToAtomicsFolder = C:\AtomicRedTeam\atomics                                                                                                    |
|----------------------------------------------------------------------------------------------------|
| <pre>Executing test: T1485-1 Windows - Overwrite file with Sysinternals SDelete C:\Users\cookies\AppData\Local\Temp\Sdelete\sdelete.exe : The term file, or operable program. Check the spelling of the name, or if a path was included, verify that the path is correct 'C:\Users\cookies\AppData\Local\Temp\Sdelete\sdelete.exe' is not recognized as the name of a cmdlet, function, script and try again. At line:1 char:1 + C:\Users\cookies\AppData\Local\Temp\Sdelete\sdelete.exe -accepteula C</pre> |
| <pre>+ CategoryInfo : ObjectNotFound: (C:\Users\cookieete\sdelete.exe:String) [], CommandNotFoundException<br/>+ FullyQualifiedErrorId : CommandNotFoundException<br/>Done executing test: T1485-1 Windows - Overwrite file with Sysinternals SDelete<br/>PS C:\Users\cookies&gt; _</pre>                                                                                                    |

If we take a look at the markdown file that describes this test, we see that there is a

prerequisite

that the "Secure delete tool from Sysinternals must exist on disk at specified location".

Dependencies: Run with powershell !

Description Secure delete tool from Sysinternals must exist on disk at specified location (#{sdelete\_exe})

Check Prereq Commands:

```
if (Test-Path #{sdelete_exe}) {exit 0} else {exit 1}
```

Get Prereq Commands:

```
Invoke-WebRequest "https://download.sysinternals.com/files/SDelete.zip" -OutFile "$env:TEMP\SDelete.zip"
Expand-Archive $env:TEMP\SDelete.zip $env:TEMP\Sdelete -Force
Remove-Item $env:TEMP\SDelete.zip -Force
```

We can use the "CheckPrereqs" flag to check if we meet the prerequisites before running the

test.

Invoke-AtomicTest T1485 -TestNumbers 1 -CheckPrereqs

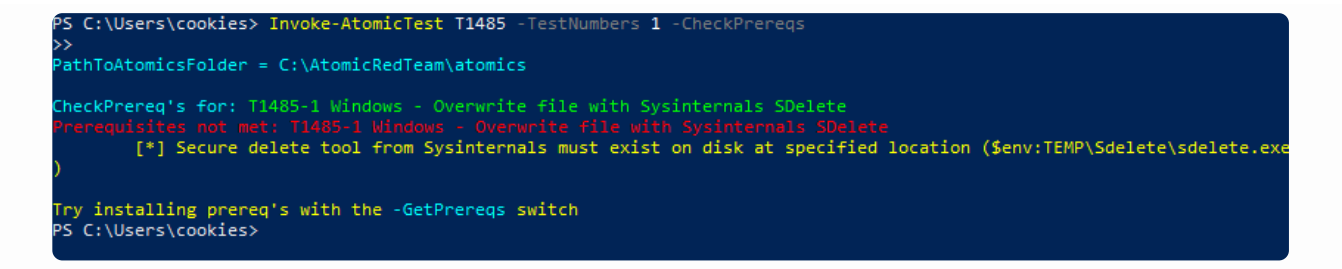

We see that we failed to meet the prerequisite. We can then use the "GetPrereqs" flag to satisfy

this dependency.

```
Invoke-AtomicTest T1485 -TestNumbers 1 -GetPrereqs

PS C:\Users\cookies> Invoke-AtomicTest T1485 -TestNumbers 1 -GetPrereqs

PathToAtomicsFolder = C:\AtomicRedTeam\atomics

GetPrereq's for: T1485-1 Windows - Overwrite file with Sysinternals SDelete

Attempting to satisfy prereq: Secure delete tool from Sysinternals must exist on disk at specified location ($env:TEMP\S

delete\sdelete.exe)

Prereq successfully met: Secure delete tool from Sysinternals must exist on disk at specified location ($env:TEMP\Sdelet

e\sdelete.exe)

PS C:\Users\cookies>
```

The output indicates that the prerequisites have been successfully met. We can now successfully execute this test.

```
Invoke-AtomicTest T1485 -TestNumbers 1

PS C:\Users\cookies> Invoke-AtomicTest T1485 -TestNumbers 1
PathToAtomicsFolder = C:\AtomicRedTeam\atomics

Executing test: T1485-1 Windows - Overwrite file with Sysinternals SDelete
SDelete v2.04 - Secure file delete
Copyright (C) 1999-2019 Mark Russinovich
Sysinternals - www.sysinternals.com
SDelete is set for 1 pass.
C:\Users\cookies\AppData\Local\Temp\T1485.txt...deleted.
Files deleted: 1
Done executing test: T1485-1 Windows - Overwrite file with Sysinternals SDelete
PS C:\Users\cookies> _
```

Each atomic test specifies whether elevation is required in order to run the atomic test successfully. If a test requires admin privileges and you run the "CheckPrereq" from an unelevated context, the execution framework will report that you failed to meet the prerequisites

because "Elevation was required but not provided".

```
PS C:\Users\cookies> Invoke-AtomicTest T1003 -TestNumbers 2 -CheckPrereqs
PathToAtomicsFolder = C:\AtomicRedTeam\atomics
CheckPrereq's for: T1003-2 Credential Dumping with NPPSpy
Prerequisites not met: T1003-2 Credential Dumping with NPPSpy
[*] Elevation required but not provided
[*] NPPSpy.dll must be available in local temp directory
Try installing prereq's with the -GetPrereqs switch
PS C:\Users\cookies> _
```

To run an atomic test with elevated privileges, you will need to start PowerShell with the "Run

as administrator" option. To do this, right click on the PowerShell icon and then click on Run as administrator.

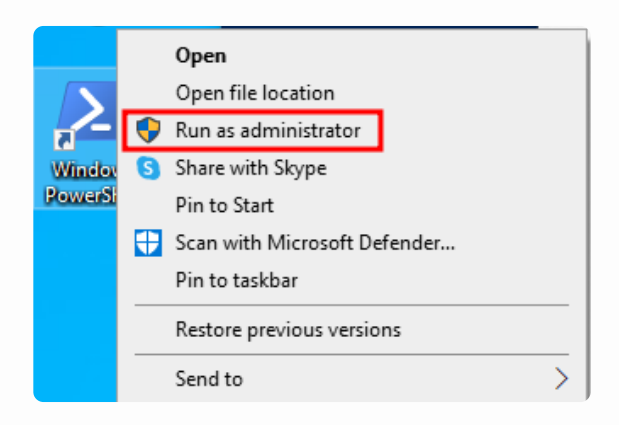

You will need to click "Yes" at the prompt to run as administrator.

| User Account Control                                          | ×   |  |  |  |  |
|---------------------------------------------------------------|-----|--|--|--|--|
| Do you want to allow this app to make changes to your device? |     |  |  |  |  |
| Windows PowerShe                                              | ell |  |  |  |  |
| Verified publisher: Microsoft Windows                         |     |  |  |  |  |
| Show more details                                             |     |  |  |  |  |
| Yes                                                           | No  |  |  |  |  |
|                                                               |     |  |  |  |  |

Now that we know how to check and satisfy any dependencies for the atomic tests we want to

execute, we are ready to execute tests!

End of Part 4

#### **Part 5: Execute Atomic Tests**

Objective: Use the execution framework to execute atomic tests.

Lab VMs Needed: Windows PowerShell.

Instructions:

There are two methods that can be used to execute atomic tests using the PowerShell execution

framework: local and remote. In the "local" method, the framework executes the atomic tests

on the same machine that the framework is installed on. Whereas with the "remote" method, the execution framework is installed on one machine, and it is used to execute atomic tests on

a remote machine. You can read more about executing atomic tests remotely on the Wiki here.

In this lab, we will be using local execution to execute atomic tests on the same machine that

the execution framework is installed on.

We actually gave you a sneak peek at executing a test in the previous lab, but we will show some additional examples here. We can execute multiple tests by name or by number using

а

comma separated list.

```
Invoke-AtomicTest T1218.010 -TestNumbers 2,3
```

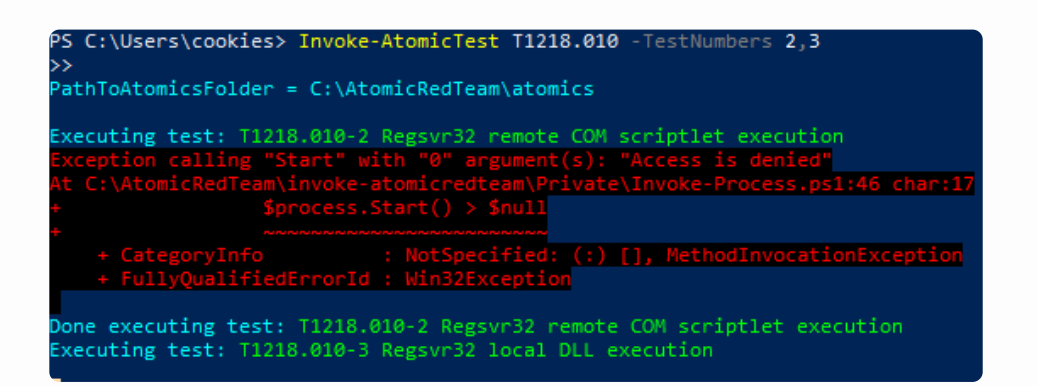

Here we ran tests 2 and 3 of T1218.010. We could have specified these two tests by name instead of number as shown below.

Invoke-AtomicTest T1218.010 -TestNames "Regsvr32 remote COM scriptlet
execution", "Regsvr32 local DLL execution"

The output shows an error while running test #2 with an "Access is denied" message. This could happen if the test requires execution from an elevated prompt and we didn't provide it.

However, in this case, this error is a result of Windows Defender blocking this attack technique.

You might notice the popup message from Windows Defender in the corner stating that it blocked something malicious.

Test #3, Regsvr32 local DLL execution, ran successfully because we see the calculator application popup as noted in the description for this test.

Executing each test individually might be time consuming. If you want to run all tests within

а

specific T#, you can just specify the T#.

Invoke-AtomicTest T1218.010

| >><br>Running Atomic Tests                                                                                                    |                 | 🖥 Calculate    | or            | _         |   |
|----------------------------------------------------------------------------------------------------|-----------------|----------------|---------------|-----------|---|
| Progress:<br>[00000000000000000000000000000000000                                                                                                    | 🖬 Calcu         | lator          | -             |           | < |
| Done executing test: T1218.010-2 Regsvr32 remote COM scriptlet executi<br>Executing test: T1218.010-3 Regsvr32 local DLL execution<br>Done executing test: T1218.010-3 Regsvr32 local DLL execution<br>Executing test: T1218.010-4 Regsvr32 Registering Non DLL<br>Done executing test: T1218.010-4 Regsvr32 Registering Non DLL<br>Executing test: T1218.010-5 Regsvr32 Silent DLL Install Call D11Regist | ≡ Sta           | ndard ភ        | Э             | ع<br>د    | ) |
|                                                                                                    | MC N            | /IR M+         | M-            | MS M~     |   |
|                                                                                                    | %               | CE             | с             | $\propto$ | ÷ |
|                                                                                                    | <sup>1</sup> ⁄x | x <sup>2</sup> | $\sqrt[2]{x}$ | ÷         | × |
|                                                                                                    |                 |                |               |           |   |

Above, all of the tests in the T1218.010 technique ran with a single command.

Notice that when we run any test, the first line output on the screen is the "PathToAtomicsFolder".

```
PS C:\AtomicRedTeam> Invoke-AtomicTest T1218.010
PathToAtomicsFolder = C:\AtomicRedTeam\atomics
```

The default installation location for both the execution framework and the atomics folder is "C:\AtomicRedTeam" on Windows or "~/AtomicRedTeam" on Linux\macOS. When the execution framework runs, it assumes that the atomic test definition YAML files are inside T#

folders at the default location of "C:\AtomicRedTeam\atomics".

If you want to run atomics from another location, you need to tell the execution framework where to find the atomic test definition YAML files by using the "PathToAtomicsFolder" flag as shown below.

Invoke-AtomicTest T1218.010 -PathToAtomicsFolder C:\my-private-atomics

This would allow you to run your own custom/private atomics from a different folder

If you don't want to specify your custom path to the atomics folder for every test execution, you can add the following to your PowerShell profile.

Each atomic test has a unique identifier called the GUID. You won't see the GUID in the "ShowDetailsBrief" output, but you will find it in the "ShowDetails" output.

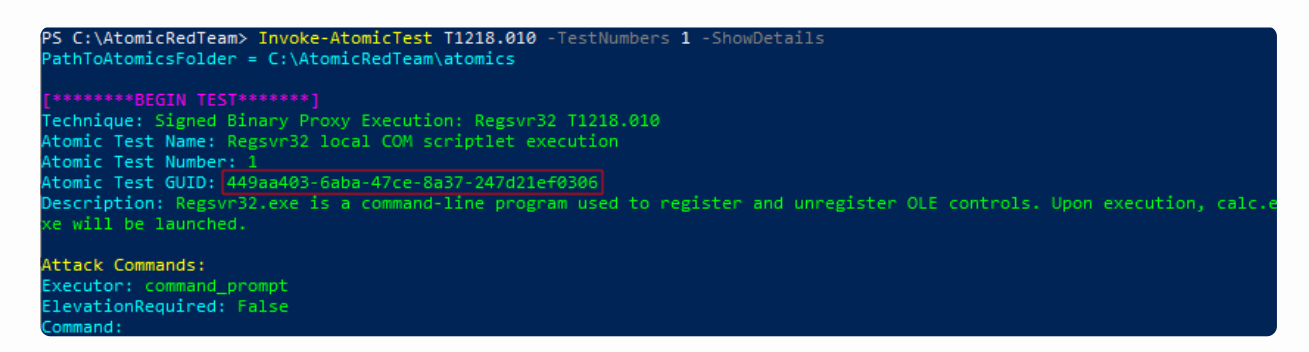

You can execute tests by specifying a GUID instead of a test name/number as follows.

```
Invoke-AtomicTest T1218.010 -TestGuids 449aa403-6aba-47ce-8a37-
247d21ef0306

PS C:\AtomicRedTeam> Invoke-AtomicTest T1218.010 -TestGuids 449aa403-6aba-47ce-8a37-247d21ef0306

PathToAtomicsFolder = C:\AtomicRedTeam\atomics

Executing test: T1218.010-1 Regsvr32 local COM scriptlet execution

Done executing test: T1218.010-1 Regsvr32 local COM scriptlet execution

PS C:\AtomicRedTeam>
```

You might be asking yourself "Why in the world would I do that?". While the GUID is not an easy thing to type on the fly, it comes in handy when writing scripts to automate the execution

of multiple tests to ensure that the script always runs the same test. The test numbers and names

change sometimes. The test number is simply an indication of the order the atomic test definition shows up in the YAML file and this can change as tests are added and removed. In addition, the test name can change as developers decide to make the name more descriptive or

fix typos.

Now a word on test execution timeout. The execution framework starts a hidden command window to execute each test but redirects its output to the window you ran the "Invoke-AtomicTest" command from. If the execution takes longer than two minutes by default, the process and its children will be terminated. You can specify an alternate timeout period with the "TimeoutSeconds" flag. Note: Not all processes that are spawned during a test will be terminated after the timeout depending on how they are launched.

There is another flag called "-Interactive" that comes in handy when the commands being executed result in a prompt for the user give input. For example, some commands may prompt

the user to determine if they want to overwrite an existing file. If you don't use the Interactive

flag, you won't see the prompt and the command will timeout. The reason why "-Interactive" is not the default is because you can't redirect command output to a file when executing with

this flag. Details on redirecting everything you see on the screen after running a test to a file

for logging purposes can be found here.

Another option you can use to execute all atomic tests is the "Invoke-AtomicTest All" command, but this is not recommended. The interaction of all the tests running at once can leave your system in an undesirable state.

By default, the details of which atomics were run are logged to the temp directory in a file called "Invoke-AtomicTest-ExecutionLog.csv". You can view this file with the following command.

Import-CSV \$env:TEMP\Invoke-AtomicTest-ExecutionLog.csv | Out-GridView

However, you may prefer to view this csv log file in Excel. The Excel application is not included on the lab machine, so you won't be able to open this view from there.

| 🔀 Import-CSV \$env:TE | MP\Invoke-AtomicTest-E | xecutionLog. | .csv   Out-GridV | iew                                                |                | - 0      | ×        |
|-----------------------|------------------------|--------------|------------------|----------------------------------------------------|----------------|----------|----------|
| Filter                |                        |              |                  |                                                    |                |          | $\sim$   |
| 🕂 Add criteria 💌      |                        |              |                  |                                                    |                |          |          |
| Execution Time (UTC)  | Execution Time (Local) | Technique    | Test Number      | Test Name                                          | Hostname       | Username | GUID     |
| 2023-05-01T11:28:21Z  | 2023-05-01T19:28:21Z   | T1485        | 1                | Windows - Overwrite file with Sysinternals SDelete | Drawnon annuag | cookies  | 476419b  |
| 2023-05-01T11:28:32Z  | 2023-05-01T19:28:32Z   | T1485        | 1                | Windows - Overwrite file with Sysinternals SDelete |                | cookies  | 476419b  |
| 2023-05-01T11:34:08Z  | 2023-05-01T19:34:08Z   | T1485        | 1                | Windows - Overwrite file with Sysinternals SDelete |                | cookies  | 476419b  |
| 2023-05-01T11:41:38Z  | 2023-05-01T19:41:38Z   | T1218.010    | 1                | Regsvr32 remote COM scriptlet execution            |                | cookies  | c9d0c4e  |
| 2023-05-01T11:41:40Z  | 2023-05-01T19:41:40Z   | T1218.010    | 2                | Regsvr32 local DLL execution                       |                | cookies  | 08ffca73 |
| 2023-05-01T11:46:37Z  | 2023-05-01T19:46:37Z   | T1218.010    | 1                | Regsvr32 local COM scriptlet execution             |                | cookies  | 449aa40  |
| 2023-05-01T11:46:37Z  | 2023-05-01T19:46:37Z   | T1218.010    | 2                | Regsvr32 remote COM scriptlet execution            |                | cookies  | c9d0c4e  |
| 2023-05-01T11:46:40Z  | 2023-05-01T19:46:40Z   | T1218.010    | 3                | Regsvr32 local DLL execution                       |                | cookies  | 08ffca73 |
| 2023-05-01T11:46:45Z  | 2023-05-01T19:46:45Z   | T1218.010    | 4                | Regsvr32 Registering Non DLL                       |                | cookies  | 1ae5ea1  |
| 2023-05-01T12:04:49Z  | 2023-05-01T20:04:49Z   | T1218.010    | 1                | Regsvr32 local COM scriptlet execution             |                | cookies  | 449aa40  |
|                       |                        |              |                  |                                                    |                |          |          |

If you would like to specify a different path for your log file, you can do that with the "ExecutionLogPath" flag.

Or, to set the execution log path permanently for all executions, you could add the following line to your PowerShell profile.

\$PSDefaultParameterValues = @{"Invoke-AtomicTest:ExecutionLogPath"="C:\Users\cooki

This covers all the basic options for executing an atomic test. In the following labs, we will learn how to specify custom input arguments and clean up after test execution.

End of Part 5

#### **Part 6: Specify Custom Input Arguments**

Objective: Specify custom input arguments during atomic test execution.

Lab VMs Needed: Windows PowerShell

Instructions:

To learn about input arguments, we will take a closer look at one of the tests under technique

number T1016.

Invoke-AtomicTest T1016 -ShowDetailsBrief

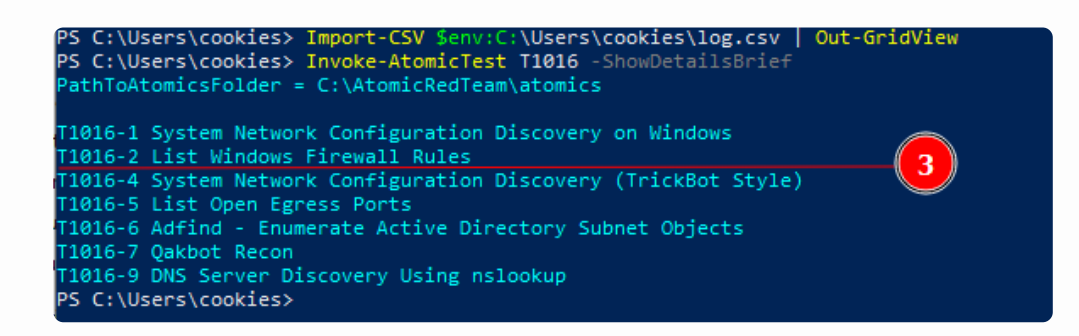

Notice that there is no test number 3. If you look at the details of test number 3 using the following link, you will see that it does not include Windows as one of the supported platforms.

 https://github.com/redcanaryco/atomic-redteam/blob/master/atomics/T1016/T1016.md#atomic-tests

### Atomic Test #3 - System Network Configuration Discovery Identify network configuration information. Upon successful execution, sh will spawn multiple commands and output will be via stdout. Supported Platforms: macOS, Linux auto\_generated\_guid: c141bbdb-7fca-4254-9fd6-f47e79447e17 Attack Commands: Run with sh! if [ -x "\$(command -v arp)" ]; then arp -a; else echo "arp is missing from the machine. skipping..."; fi; if [ -x "\$(command -v ifconfig)" ]; then ifconfig; else echo "ifconfig is missing from the machine. skipping..."; fi; if [ -x "\$(command -v ip)" ]; then ip addr; else echo "ip is missing from the machine. skipping..."; fi; if [ -x "\$(command -v ip)" ]; then netstat -ant | awk '{print \$NF}' | grep -v '[a-z]' | sort | uniq -c; else echo "netstat is mi

The supported platforms for test #3 are Linux and macOS. Since we are using the execution framework on a Windows machine, these tests don't apply and are not listed.

We continue on by looking at the information for test number 5.

#### Atomic Test #5 - List Open Egress Ports

This is to test for what ports are open outbound. The technique used was taken from the following blog: https://www.blackhillsinfosec.com/poking-holes-in-the-firewall-egress-testing-with-allports-exposed/

Upon successful execution, powershell will read top-128.txt (ports) and contact each port to confirm if open or not. Output will be to Desktop\open-ports.txt.

Supported Platforms: Windows

auto\_generated\_guid: 4b467538-f102-491d-ace7-ed487b853bf5

Inputs:

| Name         | Description                                                                                                    | Туре | Default Value                                                                               |
|--------------|----------------------------------------------------------------------------------------------------|------|---------------------------------------------------------------------------------------------|
| output_file  | Path of file to write port scan results                                                                                                | path | <pre>\$env:USERPROFILE\Desktop\open-ports.txt</pre>                                         |
| portfile_url | URL to top-128.txt                                                                                                    | url  | https://github.com/redcanaryco/atomic-red-<br>team/raw/master/atomics/T1016/src/top-128.txt |
| port_file    | The path to a text file containing ports to be scanned, one port per line. The default list uses the top 128 ports as defined by Nmap. | path | PathToAtomicsFolder\T1016\src\top-128.txt                                                   |

Notice that this test has 3 input arguments (aka inputs). The names of the input arguments are

"output\_file", "portfile\_url" and "port\_file". Look at the table and you can see the default value for each of these arguments.

Let's use the PowerShell Execution Framework to look at the details for test #5.

Invoke-AtomicTest T1016 -TestNumbers 5 -ShowDetails

Scroll to the "Command" section.

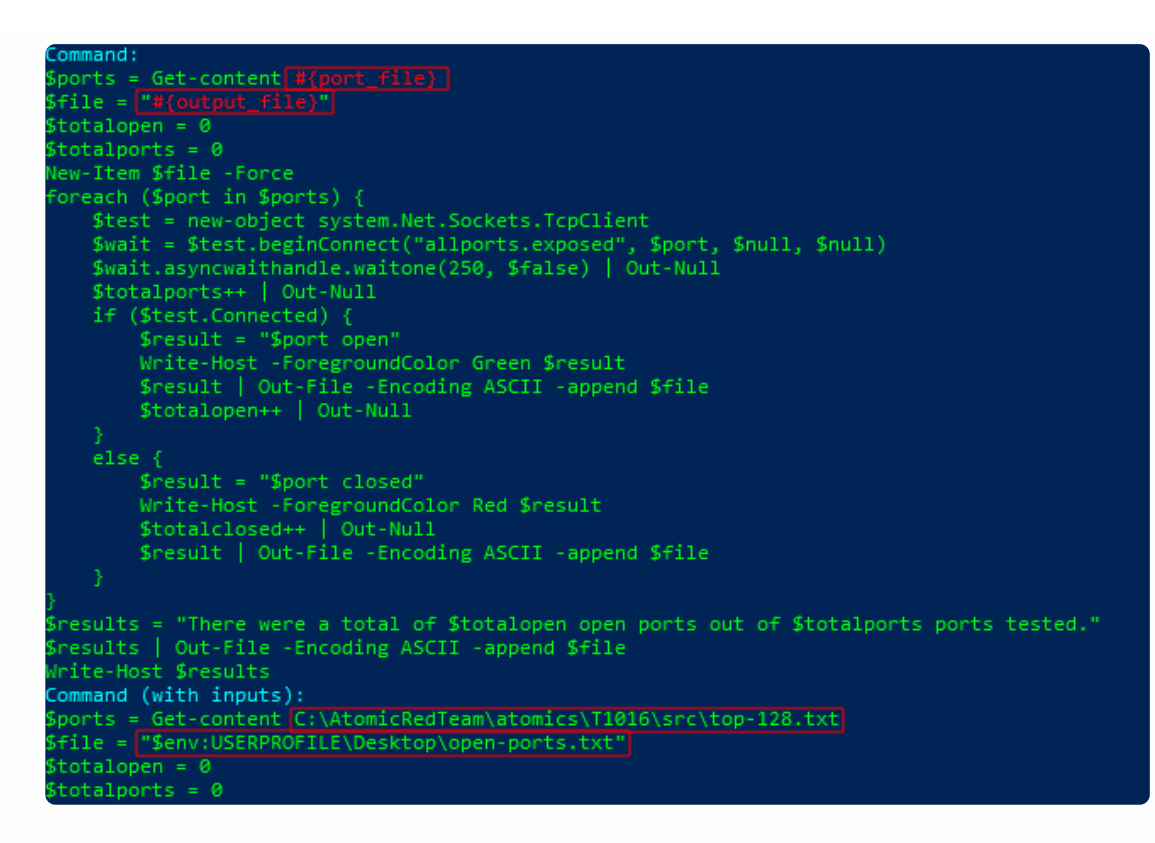

There are two versions of the commands listed, one with the input arguments substituted in and

one without. See the "Command" vs "Command (with inputs)" sections. The area outlined in red in the "Command" section is the input argument, the default value for this input argument

is also outlined in red in "Command (with inputs)" section. The same is true for the input argument outlined in blue.

Let's run the test and view the output. Because we aren't specifying any input arguments, the

default values will be used.

```
Invoke-AtomicTest T1016 -TestNumbers 5
PS C:\Users\cookies> Invoke-AtomicTest T1016 -TestNumbers 5
PathToAtomicsFolder = C:\AtomicRedTeam\atomics
Executing test: T1016-5 List Open Egress Ports
Directory: C:\Users\cookies\Desktop
                                        Length Name
                  LastWriteTime
Mode
             5/1/2023 9:27 PM
-a----
                                            0 open-ports.txt
7 closed
9 closed
13 closed
17 closed
   onen
```

The output\_file (c:\Users\cookies\Desktop\open-ports.txt) should have shown up on your desktop.

If we want to be prompted to enter our own values for the input arguments, use the "PromptForInputArgs" flag.

Invoke-AtomicTest T1016 -TestNumbers 5 -PromptForInputArgs

Here we are prompted to enter a value for each of the three input arguments as shown in red.

The default value for the input argument is shown inside the square brackets and can be accepted by just pressing Enter or Return. In this example we set one custom value for the output\_file argument as shown in green.

\$env:USERPROFILE\Desktop\MyEgress.txt

PS C:\Users\cookies> Invake-AtomicTest T1016 -TestNumbers 5 -PromptPorInputArgs
PathToAtomicSfolder = C:\AtomicRedTeam\atomics
Enter a value for portfile.pur] or press enter to accept the default.
URL to top-128.txt[:thtps://github.com/redcanaryco/atomic-red-team/raw/master/atomics/T1016/src/top-128.txt]:
Enter a value for optrite.file or press enter to accept the default.
Path of file to write port scan results [Senv:USERROFILE\Desktop\Users\cookies]
Enter a value for portfile.or press enter to accept the default.
Path of file to write port scan results [Senv:USERROFILE\Desktop\Users\cookies]
Enter a value for portfile.or press enter to accept the default.
Path of a test file containing ports to be scanned, one port per line. The default list uses the top 128 ports as defined by Nmap. [PathToAtomicsFolder\T1016\src\top-128.txt]:
Executing test: T10165 \ list Open Egress Ports
PS C:\Users\cookies> \_

Now when we execute the test it will write the open ports to a file on the Desktop called "MyEgress.txt"

Being prompted interactively to enter values for input arguments is handy for interactive execution but there is also another way to specify input arguments which is especially useful

when using a non-interactive script to execute the test.

For this example, we will create a new ports.txt file with only a few ports in the list. The three

commands below will add 80, 443 and 25 to a file called ports2scan.txt

```
Add-Content $env:USERPROFILE\ports2scan.txt 80
Add-Content $env:USERPROFILE\ports2scan.txt 443
Add-Content $env:USERPROFILE\ports2scan.txt 25
```

PS C:\Users\cookies> Add-Content \$env:USERPROFILE\ports2scan.txt 80 PS C:\Users\cookies> Add-Content \$env:USERPROFILE\ports2scan.txt 443 PS C:\Users\cookies> Add-Content \$env:USERPROFILE\ports2scan.txt 25

You can use the "cat" command to print the contents of your new ports2scan.txt file as shown

below.

cat \$env:USERPROFILE\ports2scan.txt

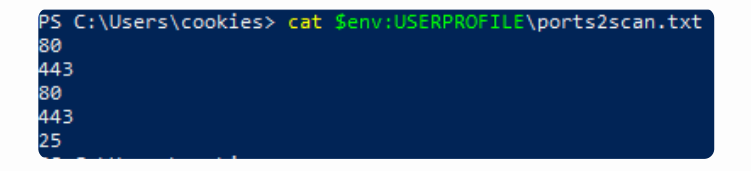

We will use a variable called "myargs" to store our custom arguments which we will then pass

to the Invoke-AtomicTest call.

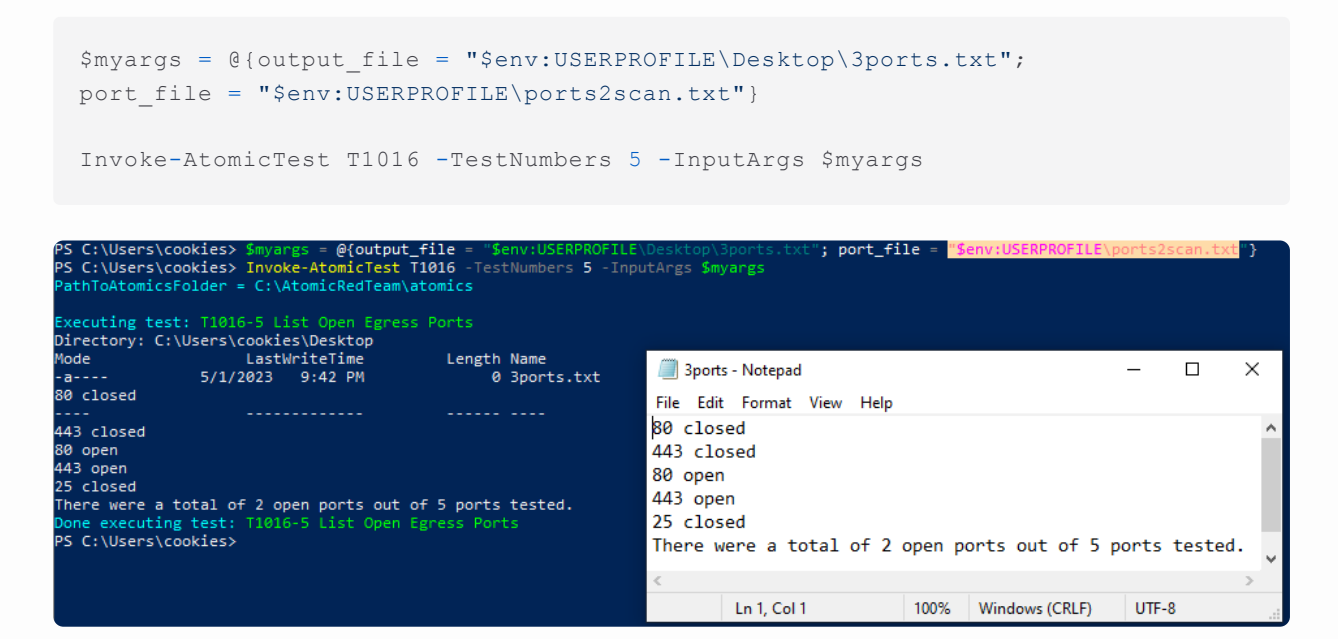

We specified two of the three input arguments to use our own custom values instead of their

default value.

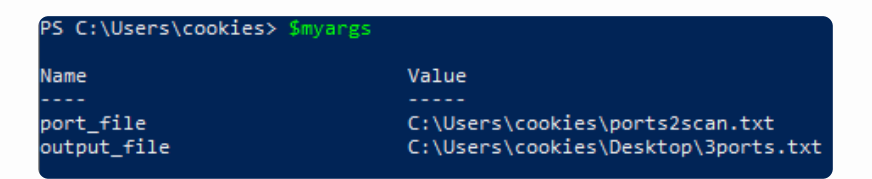

With the \$myArgs variable, we specified a port\_file of:

C:\Users\cookies\port2scan.txt

And an output\_file of:

C:\Users\cookies\Desktop\3ports.txt

This caused the test to check egress on 3 ports (80, 443, and 25) and to write its output to "3ports.txt" on the Desktop. This was all done without being interactively prompted for the input argument values.

This completes the custom input arguments lab. In the next lab we will be learning how to run

the cleanup commands in order to do some post-execution clean up.

End of Part 6

#### Part 7: Cleanup

Objective: Run the cleanup commands after executing an atomic test to reset the system and

prepare it for executing the test again.

Lab VMs Needed: Windows PowerShell.

Instructions:

Some atomic tests create files that may contain sensitive information or otherwise clutter up the file system. Other tests may change settings to insecure values or stop services. It is often

desirable to delete the files created during atomic test execution or otherwise reset the system

to normal operating parameters. Many of the atomic tests include "cleanup\_commands" which

do exactly that and we can use the execution framework to run these commands.

Let's run through a full example of checking and satisfying prereqs, executing a test, and finally

cleaning up. For this we will use the "Dump LSASS.exe Memory using direct system calls and

API unhooking" test from T1003.001. First, check the prerequisites.

```
Invoke-AtomicTest T1003.001 -TestNumbers 3 -CheckPrereqs
```

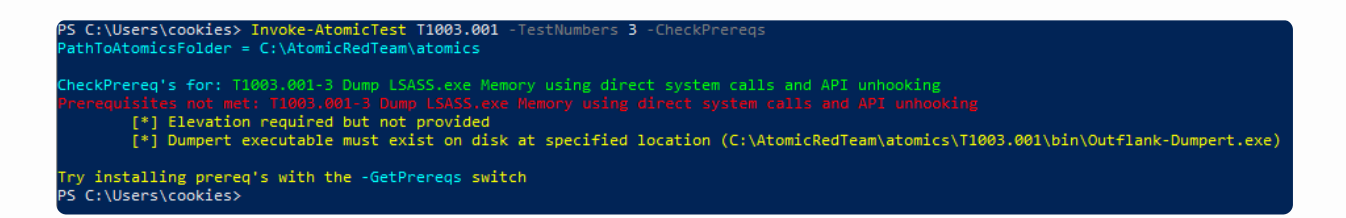

As can be seen, in order to run the test to dump the LSASS.exe memory, we need to satisfy two prerequisites. The first can be satisfied by running PowerShell as an administrator. The second prerequisite specifies that the "Dumpert" executable must be found at the specified location. In order to obtain the Dumpert executable, we can run the test with the "GetPrereqs"

flag, as we did in previous labs.

PS C:\Users\cookies> Invoke-AtomicTest T1003.001 -TestNumbers 3 -GetPrereqs PathToAtomicsFolder = C:\AtomicRedTeam\atomics GetPrereq's for: T1003.001-3 Dump LSASS.exe Memory using direct system calls and API unhooking Elevation required but not provided Attempting to satisfy prereq: Dumpert executable must exist on disk at specified location (C:\AtomicRedTeam\atomics\T1003.001\bin\Outflank-Dumpert.exe) Prereq successfully met: Dumpert executable must exist on disk at specified location (C:\AtomicRedTeam\atomics\T1003.001\bin\Outflank-Dumpert.exe) PS C:\Users\cookies>

We have now satisfied the second prerequisite, but it still complains that elevation is required.

To solve this, we just need to start PowerShell as an administrator. Right click on the "powershell" shortcut on the desktop and click "Run as administrator".

Let's check prerequisites again.

PS C:\Windows\system32> Invoke-AtomicTest T1003.001 -TestNumbers 3 -CheckPrereqs PathToAtomicsFolder = C:\AtomicRedTeam\atomics CheckPrereq's for: T1003.001-3 Dump LSASS.exe Memory using direct system calls and API unhooking Prerequisites met: T1003.001-3 Dump LSASS.exe Memory using direct system calls and API unhooking PS C:\Windows\system32>

Now that the prerequisites have been met, we can run the test.

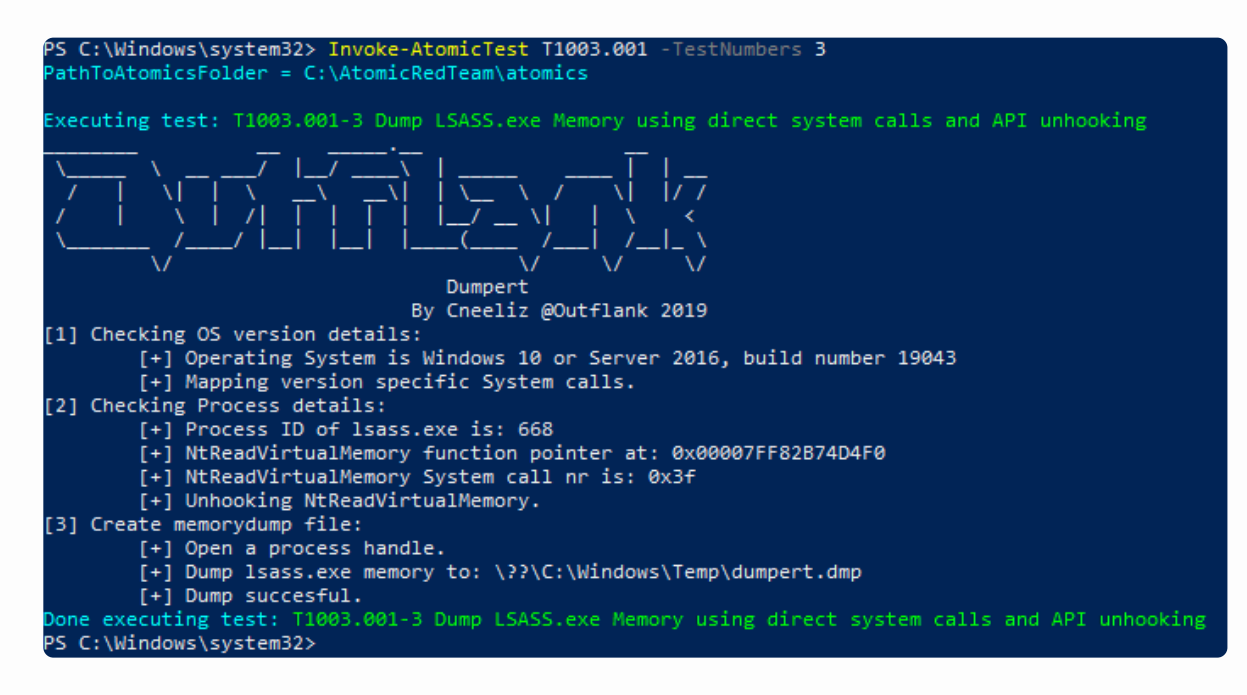

You see that the Isass dump file was created in the location indicated -

C:\Windows\Temp\dumpert.dmp

| ← → • ↑ 📙    | > Thi | s PC > Local Disk (C:) > Windows > Temp |                   |               | ~    | ē         |  |
|--------------|-------|-----------------------------------------|-------------------|---------------|------|-----------|--|
| 1.0.1        |       | Name                                    | Date modified     | Туре          | Size |           |  |
| Quick access |       | Bd6cb979-619b-4b21-a05e-7ebd12ed022     | 4/30/2023 4:05 AM | TMP File      | 3,9  | 14 KB     |  |
|              |       | 📄 dumpert.dmp                           | 5/1/2023 10:00 PM | DMP File      | 54,7 | 54,798 KB |  |
| 🕂 Downloads  | A     | MpCmdRun                                | 5/1/2023 7:04 PM  | Text Document |      | 31 KB     |  |
| 🚆 Documents  | *     | MpSigStub                               | 5/1/2023 6:37 PM  | Text Document |      | 78 KB     |  |
| Pictures     | *     | msedge_installer                        | 5/1/2023 6:37 PM  | Text Document | 1    | 99 KB     |  |
| OpeDrive     |       | vmware-vmsvc-SYSTEM                     | 5/1/2023 9:57 PM  | Text Document |      | 49 KB     |  |
| OneDrive     |       | vmware-vmtoolsd-cookies                 | 4/30/2023 3:42 AM | Text Document |      | 1 KB      |  |
| 💻 This PC    |       | vmware-vmtoolsd-SYSTEM                  | 4/30/2023 3:41 AM | Text Document |      | 1 KB      |  |
| A Network    |       | vmware-vmusr-cookies                    | 5/1/2023 9:58 PM  | Text Document |      | 46 KB     |  |
| INELWORK     |       | vmware-vmvss-SYSTEM                     | 4/30/2023 3:41 AM | Text Document |      | 1 KB      |  |

Sometimes after running Atomic tests there are artifacts that are left over that are sensitive in

nature. This is one of those examples. We don't want to leave the dump file laying around. After you have finished the test, you can run the cleanup command to make sure the lsass dump

is not left on disk. We can check the details for the test to see what the cleanup command will

do.

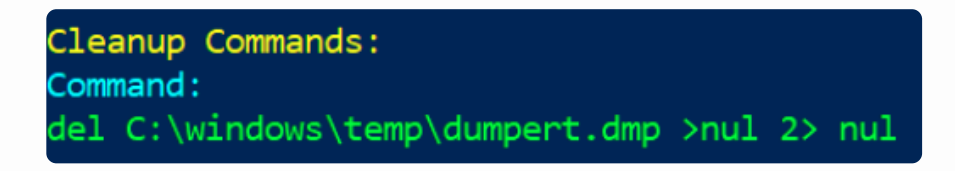

The cleanup command simply deletes the dumpert.dmp file, without out printing out any errors

if it doesn't exist.

In order to clean up after the test, we invoke the test with the "Cleanup" flag.

```
Invoke-AtomicTest T1003.001 -TestNumbers 3 -Cleanup
PS C:\Windows\system32> Invoke-AtomicTest T1003.001 -TestNumbers 3 -Cleanup
PathToAtomicsFolder = C:\AtomicRedTeam\atomics
Executing cleanup for test: T1003.001-3 Dump LSASS.exe Memory using direct system calls and API unhooking
Done executing cleanup for test: T1003.001-3 Dump LSASS.exe Memory using direct system calls and API unhooking
PS C:\Windows\system32>
```

Look at the location where the file was saved to make sure it has been removed.

```
ls C:\Windows\Temp
```

This completes the lab on executing cleanup commands. You have now learned how to use the

execution framework to execute atomic tests, including setup, cleanup, and custom inputs.

End of Part 7

#### Part 8: Bluespawn EDR

Bluespawn as a stand-in for an EDR system. Normally full EDRs like Cylance and Crowdstrike are very expensive and tend not to show up in classes like this. However, the folks at University of Virginia have done an outstanding job with BlueSpawn.

BlueSpawn will monitor the system for "weird" behavior and note it when it occurs. We will be starting BlueSpawn and then running Atomic Red Team to trigger a lot of alerts.

Before we begin, you can download BLUESPAWN from the link provided below. Please keep in mind the architecture of your operating system before downloading it.

• https://github.com/ION28/BLUESPAWN/releases

First, let's disable Defender. Simply run the following from an Administrator PowerShell prompt:

Set-MpPreference -DisableRealtimeMonitoring \$true

Let's get started by opening a Terminal as Administrator:

.\BLUESPAWN-client-x64.exe --hunt -a Intensive --log=console

Now, let's use Atomic Red Team to test the monitoring with BlueSpawn, we need to invoke all the Atomic Tests.

Special note... Don't do this in production... Ever. Always run tools like Atomic Red Team on test systems. We recommend that you run in on a system with your EDR/Endpoint protection in non-blocking/alerting mode. This is so you can see what the protection would have done, but it will allow the tests to finish.

```
Invoke-AtomicTest T1055
OR
Invoke-AtomicTest All
```

You should be getting a lot of alerts with Bluespawn :

```
([-] Failed to read the module section 6 : at: 7ffa1a300000
[-] Failed to read the module section 6 : at: 7ffa0bb25000
[-] Failed to read the module section 6 : at: 7ff6e8aef000
[-] Failed to read the module section 8 : at: 7ffala88d000
[-] Failed to read the module section 6 : at: 7ffa1a300000
[-] Failed to read the module section 6 : at:
                                                    7ffa0bb25000
       Beginning hunt for T1070 - Indicator Removal on Hos
 [WARNING] EventLogs::QueryEvents: Unable to find channel Microsoft-Windows-Sysmon/Operational
 INFO] Beginning hunt for T1136 - Create Account
INFO] Beginning hunt for T1484 - Group Policy Modification
  NFO] Beginning hunt for T1505 - Server Software Component
  (NFO] Beginning hunt for T1543 - Create or Modify System Process
(NFO] Beginning hunt for T1546 - Event Triggered Execution
  NFO] Beginning hunt for T1547 - Boot or Logon Autostart Execution
  (NFO] Beginning hunt for T1548 - Abuse Elevation Control Mechanism
       Beginning hunt for T1553 - Subvert Trust Controls
       Beginning hunt for T1562 - Impair Defenses
  [NFO] Beginning hunt for T1569 - Service Execution
[DETECTION] Detection ID: 227
         Detection Recorded at 2023-05-01 21:53:20.652Z
        Detected by: T1055 - Process Injection
        Detection Type: Process
Detection Certainty: 0.875
         Detection Data:
                 Base Address: 00007DF4B0041000
Memory Size: 4096
                  PID: 1008
                  Process Command: "dwm.exe"
                  Process Name: C:\Windows\System32\dwm.exe
Process Path: C:\Windows\System32\dwm.exe
                  Type: Memory
[DETECTION] Detection ID: 228
         Detection Recorded at 2023-05-01 21:53:20.652Z
         Detected by: T1055 - Process Injection
         Detection Type: Process
Detection Certainty: 0.875
         Detection Data:
                 Base Address: 00007DF4B0051000
                  Memory Size: 4096
                  PID: 1008
                  Process Command: "dwm.exe"
                  Process Name: C:\Windows\System32\dwm.exe
                  Process Path: C:\Windows\System32\dwm.exe
                  Type: Memory
```

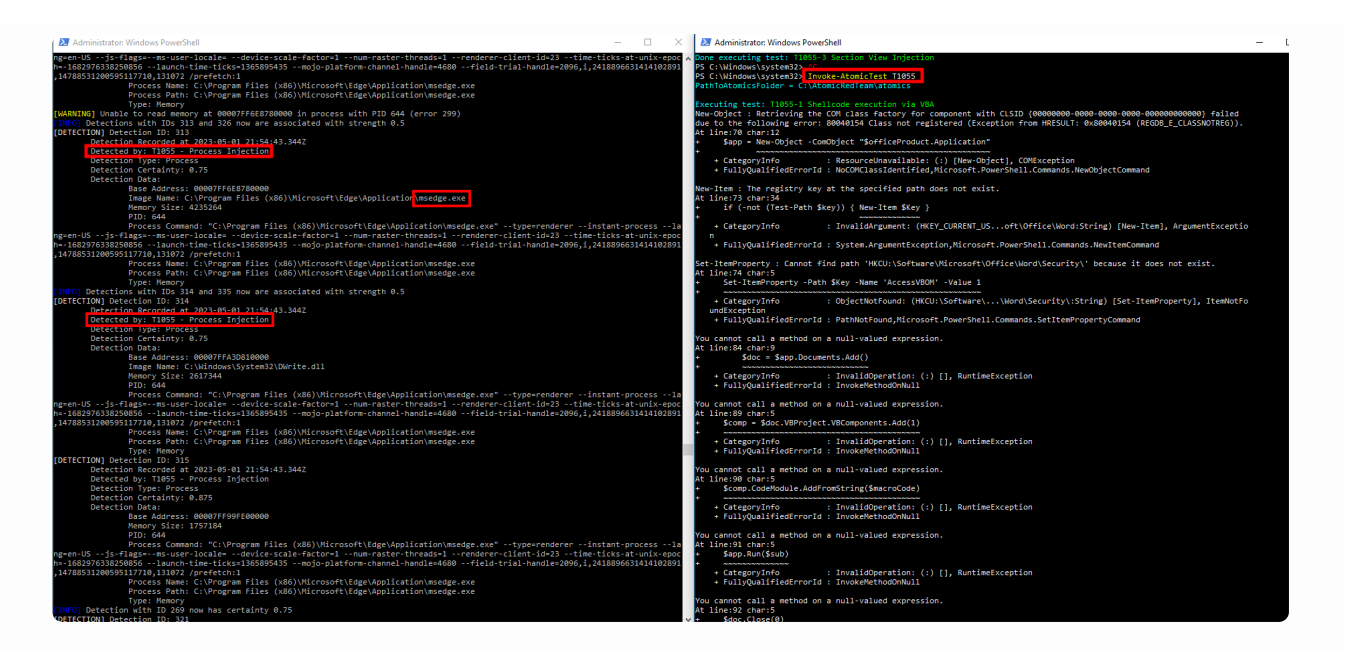

Now, let's go back to the PowerShell prompt and clean up:

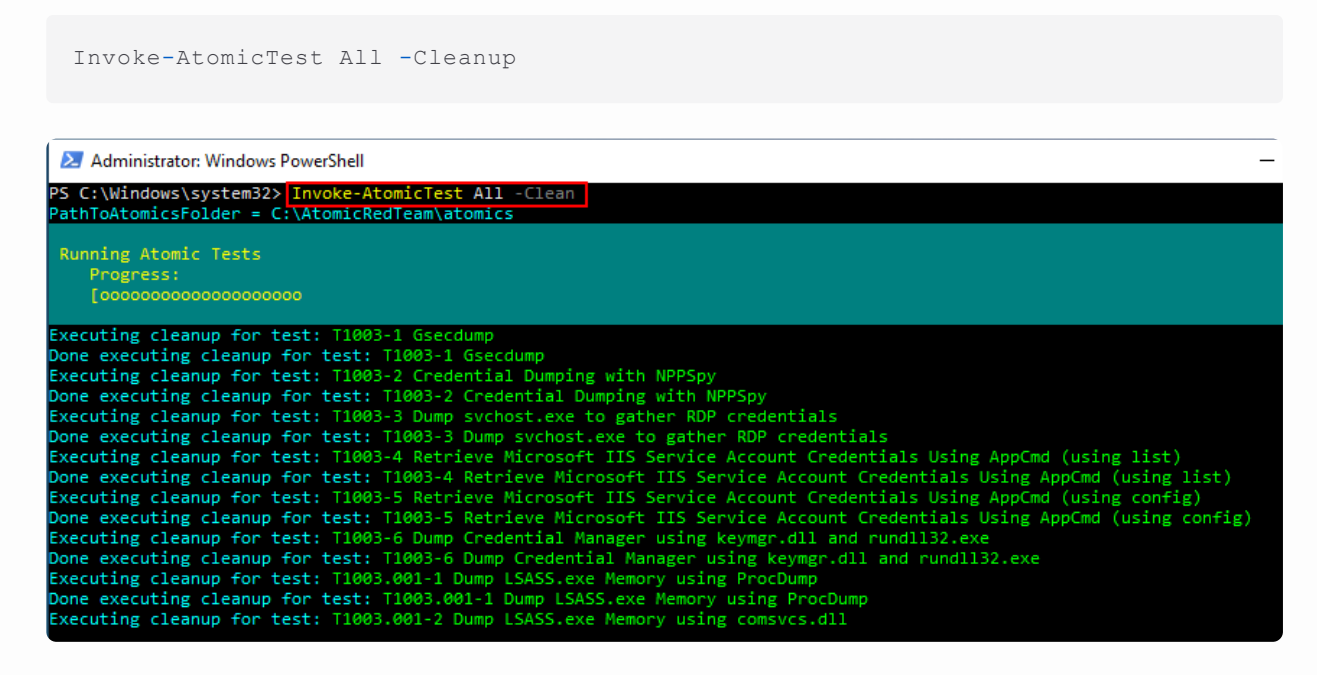

End of Part 8